### Purpose

JAX provides parents and guardians the ability to:

- View information about their case
- View hearing dates and locations
- View a list of filed case documents
- Update contact information
- Receive information on court resources

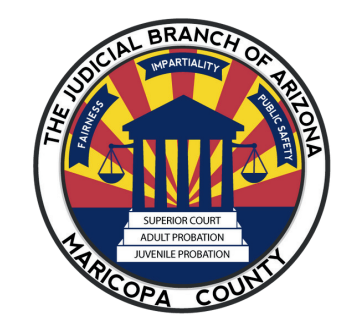

SUPERIOR COURT Juvenile Court Administration

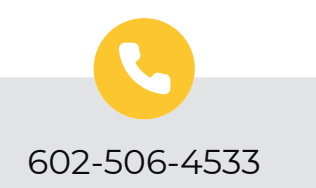

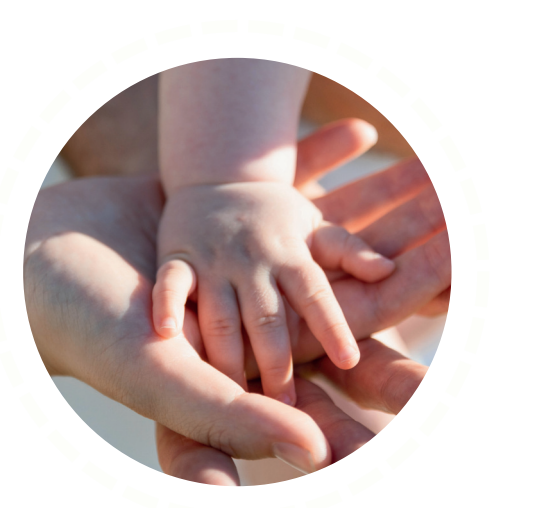

juveniledept@jbazmc.maricopa.gov

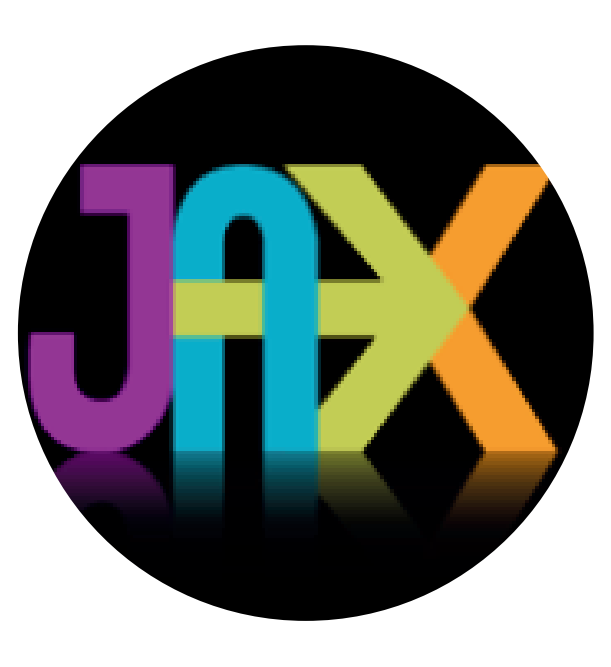

Juvenile Access and Communication Exchange

Parent Guide

Judicial Branch of Arizona in Maricopa County

## **Requesting Access to JAX**

#### STEP ONE

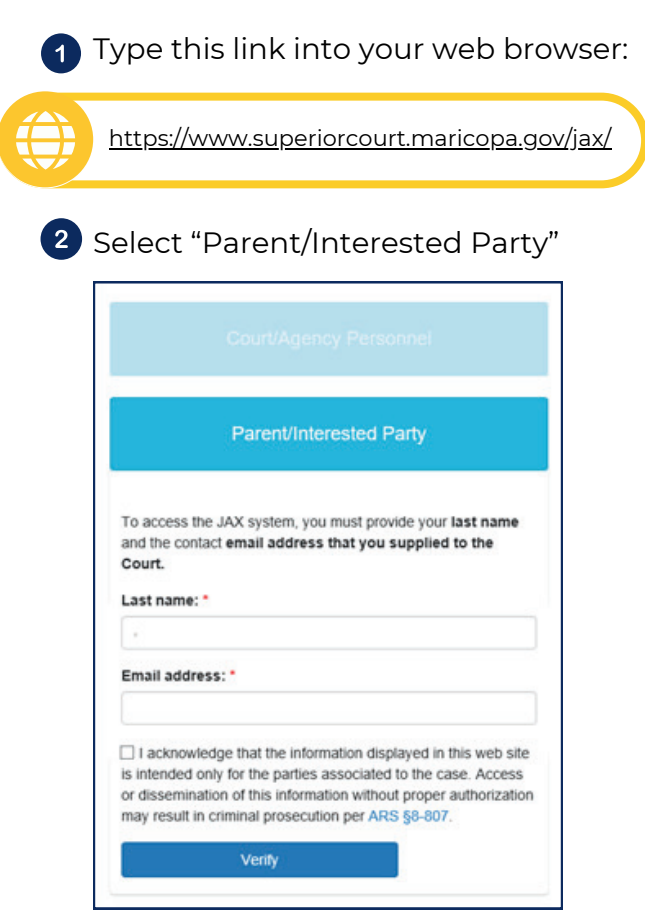

- 3 Type your last name and the email address you provided to the court. Read and check the affirmation statement and click the "Verify" button.
  - Once the form is successfully submitted, you will see the following message.

Your information has been verified and a message has been sent to your email address. Please check your email for instructions to access JAX.

#### STEP TWO

- 1 Check your email inbox for an email with the subject line "JAX Access Request"
- Within the email, select the "Access JAX Portal" link within 24 hours.

If you do not use the link with 24 hours, you will need to submit a new request for JAX access.

| Nece arow 1 od of 1 security quarters to arous 243. |                                  |   |
|-----------------------------------------------------|----------------------------------|---|
| Security Questions                                  |                                  |   |
| Dolfs Trailitians (Final ) duraction);              | Chiefs Last Rame                 |   |
| Dwh 308                                             | Child's Geoderi                  |   |
|                                                     | - Seld Series                    | * |
| Dish's Causel                                       | Percent Relationance in the case |   |
|                                                     | -041708-                         |   |

Fill in the security questions and select the "Login" button.

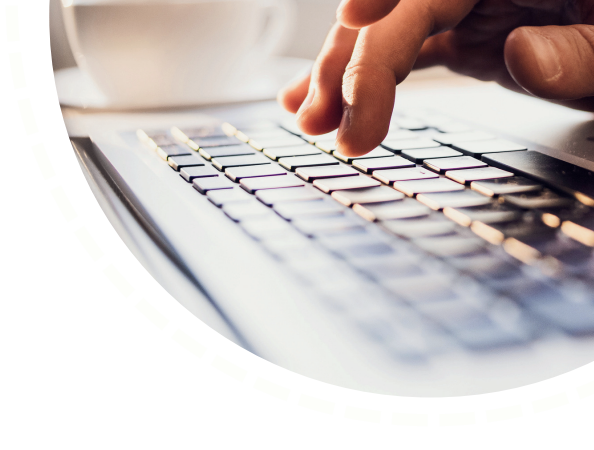

# Notifications

You may receive notifications in the JAX portal when a document for your case is uploaded.

A notification menu is located on the side navigation bar and provided the number of unread notifications for your account.

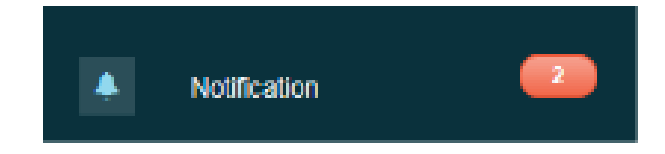

You may locate information about uploaded case documents including "Uploaded By" and "Uploaded Date" for each uploaded document.

Visit the JAX Manual for more information about notifications.